# Digitaaliohjain SR40 Käyttötarkoitukset

| SR40 - 7530495                                     |                                                    | Digitaalinen ohjain EC laitteille |        |                  |                                                                                          |  |  |
|----------------------------------------------------|----------------------------------------------------|-----------------------------------|--------|------------------|------------------------------------------------------------------------------------------|--|--|
|                                                    | Heater EC Yhdellä SR40 ohjaimella voi ohjata       | Esim                              | erkki: | 3 kpl Heater E   | EC CR3 laitetta, joita ohjataan samalla digitaaliohjaimella.                             |  |  |
|                                                    | 3 kpi CR mini                                      | 4                                 |        | SD40             | 7520405 Obisis distastings                                                               |  |  |
| +5 + + ⊕ 6 5000 +                                  | 3 kpl CR Max                                       | 3                                 | x      | EN53 tai<br>OW82 | 7530495 Orijan de idainen<br>7530488<br>7530489 Kiertoilmalämmitin (sisältää kannakkeen) |  |  |
| <b>728</b> .5 <b>728</b> .5 <b>7</b>               | Multi 10 solitteri mahdollistaa jopa 10 laitteen   | 3                                 | х      | OG13             | 7530417 Venttiili                                                                        |  |  |
| ** 9 = -                                           | ohjausta samalla ohjaimella                        | 3                                 | x      | VV71             | 7530416 Toimilaite                                                                       |  |  |
| <u> </u>                                           | Guard EC Yhdellä SR40 ohjaimella voi ohjata        | - T                               |        |                  |                                                                                          |  |  |
| Digitaaliohjain SR40                               |                                                    | -                                 |        |                  |                                                                                          |  |  |
| soveituu EC laitteisiin.                           | Toistaiseksi Guard mallin oviverhokojeesta         |                                   |        |                  |                                                                                          |  |  |
|                                                    | ei ole saatavana versiota EU moottorilla.          |                                   |        |                  |                                                                                          |  |  |
| vikkoajastus yms toiminnot.                        | valmistamaan.                                      |                                   |        |                  |                                                                                          |  |  |
| Ohjaimessa on VAK yhteys-<br>ominaisuudet, MODBUS. |                                                    |                                   |        |                  |                                                                                          |  |  |
| ähän on saatavana myös erillinen                   |                                                    | - ——                              |        |                  |                                                                                          |  |  |
| rmostaattianturi 5m johdolla GD22                  | uard Pro EC Yhdella SK40 ohjaimella voi ohjata     | Esim                              | erkkit | 2 kpl Guard F    | Pro EC laitetta, joita ohjataan samalla digitaaliohjaimella.                             |  |  |
| lisävarusteena,                                    | 1-10 kpi Guard Pro EC + Mulu 10 Spite              | 3                                 | Nämä   | voivat olla sa   | massa putkistossa jolloin 1 kpl venttiilisettiä riittää.                                 |  |  |
| joka mahdollistaa ohjaimen                         |                                                    | 1                                 | x      | SR40             | 7530495 Obiain digitaalinen                                                              |  |  |
| ittelua kauemmas laitteesta, esim.                 |                                                    | 1                                 | x      | BY20             | 7530497 Multi 10 splitter                                                                |  |  |
| huoneeseen tai korkeamman IP                       | Guard Pro EC mallin ohjaus vaatii Multi 10         | 2                                 | x      | HS14             | 7530480 Oviverho Guard Pro 200W                                                          |  |  |
| luokan kotelon sisaan.                             | splitteriä. Multi 10 splitteri mahdollistaa jopa 1 | 4                                 | x      | NZ00             | 7530429 Yleiskiinnike, vähintään 4kpl per laite                                          |  |  |
|                                                    | isitteen ohisiista camalia ohisimella              | 4                                 | ~      | 0613             | 7530/17 Venttiili                                                                        |  |  |
|                                                    | latteer orgadsta samala organiena.                 | 1                                 | A .    | 0010             | 7330417 VEILUM                                                                           |  |  |
| /iFi yhteys mahdollistaa ohjaimen                  |                                                    | 1                                 | x      | VV71             | 7530417 Vendin<br>7530416 Toimilaite                                                     |  |  |

Dahl Suomi Oy

Robert Huberin tie 5, 01510 Vantaa PL 212, 01511 Vantaa 020 759 4200 www.dahl.fi Altech"

Altech tarkoittaa huolellisesti valittuja korkealaatuisia tuotteita edulliseen hintaan.

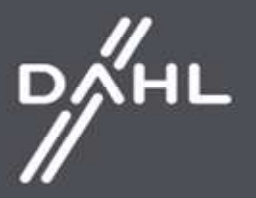

#### Digitaaliohjain SR40 Tekniset tiedot

Digitaaliohjain on suunniteltu ohjaamaan oviverhokojeiden toimintaa. Ohjain säätää toimilaitteiden, venttiilien ja tuulettimen puhallusnopeutta manuaalisessa ja automaattisessa asetuksessa riippuen tilassa asetetusta huonelämpötilasta. Tuuletin vaihtuu automaattisesti pienemmälle asetukselle, kun huoneessa on saavutettu tavoite lämpötila. Digitaaliohjaimella on mahdollisuus käyttää ohjelmoitua viikottaista lämpötila-aikataulua eri päiville sekä kommunikoida BMS-järjestelmien kanssa MODBUS-protokollassa. Digitaaliohjain on yhteensopiva Tuya Smart-mobiilisovelluksen kanssa, jonka avulla käyttäjä voi hallita ja luoda asetuksia iOS tai Android- älypuhelimilla. Sovelluksen ohjaustoiminto vaatii WiFi-verkon ohjaimen sijainnissa.

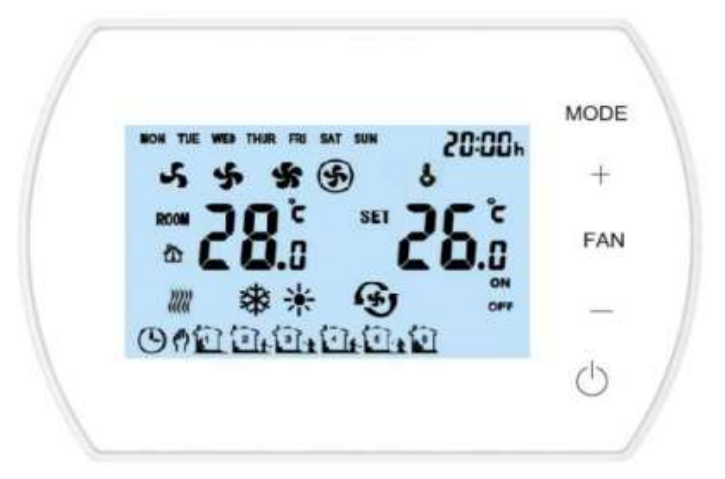

Virtalähde Paneeli Lämpötilan säätöalue RPM-säätöalue Käyttölämpötila Säilytyslämpötila Lämpötilasensori IP-luokitus Asennustyyli Viikoittainen ohjelmointi 230VAC/50Hz Paneeli näppäimillä/LCD näyttö +5 - +40 3 säätötilaa( 0-10V automaattisessa asetuksessa) 0 - +50 -10 - +60 Sisäänrakennettu/ ulkoinen (tarvittaessa) 20 Pinta-asennus Päällä: 5 päivää+ 2 päivää, pois päältä

#### Dahl Suomi Oy

02/2023

Robert Huberin tie 5, 01510 Vantaa PL 212, 01511 Vantaa 020 759 4200 www.dahl.fi

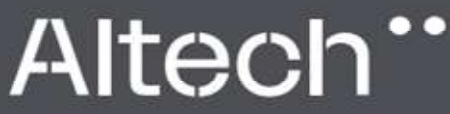

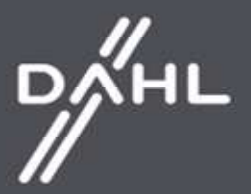

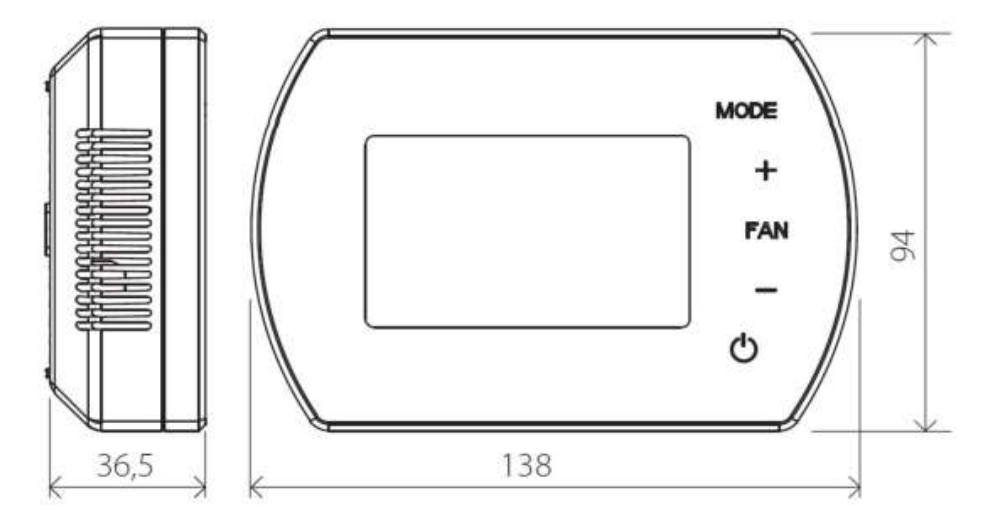

Lämpöanturi Sisäinen/Ulkoinen (valinnainen)

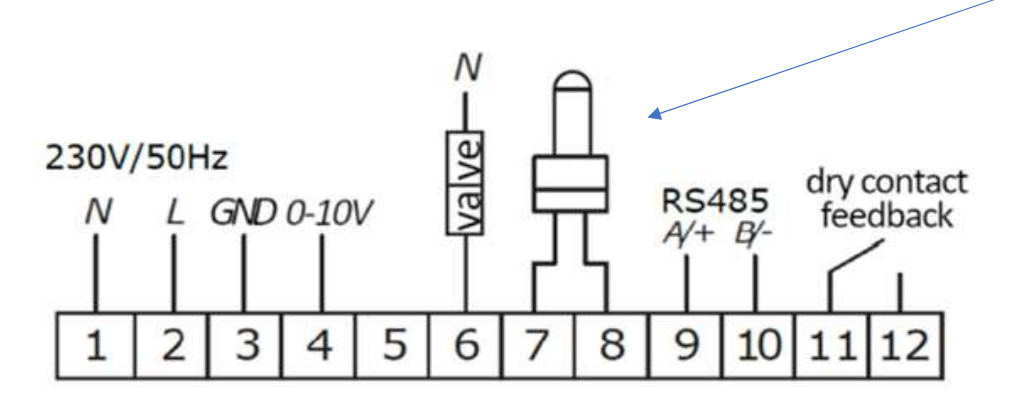

Dahl Suomi Oy

Robert Huberin tie 5, 01510 Vantaa PL 212, 01511 Vantaa 020 759 4200 www.dahl.fi Altech"

Altech tarkoittaa huolellisesti valittuja korkealaatuisia tuotteita edulliseen hintaan.

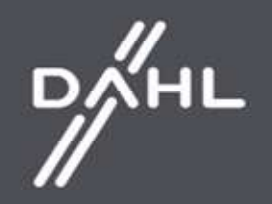

## Digitaaliohjain SR40 Painikkeiden kuvaus

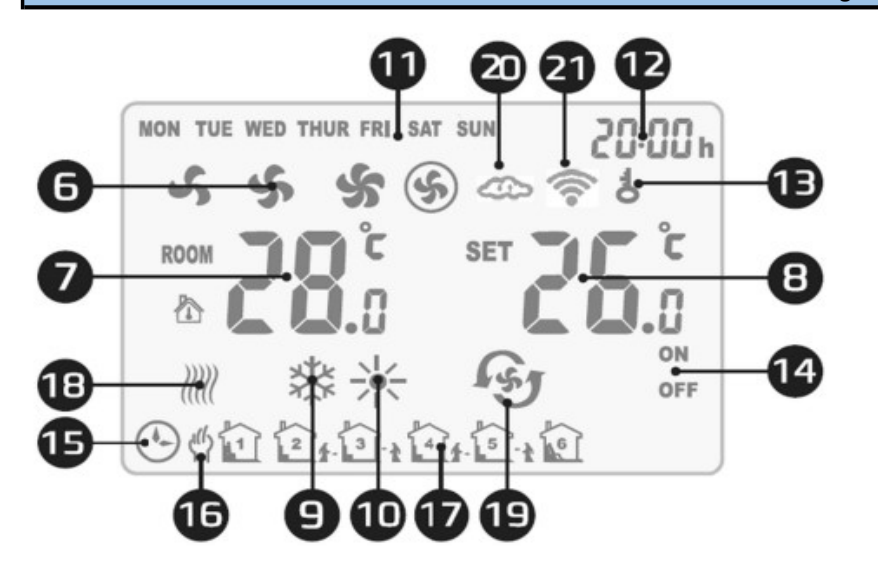

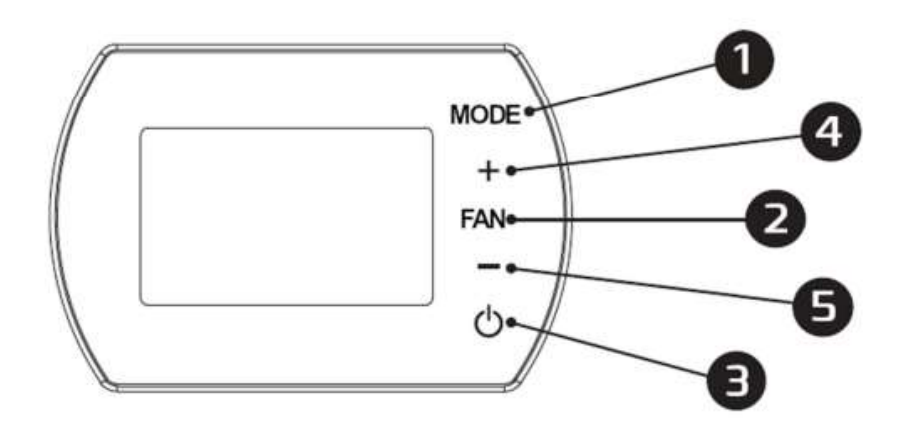

1. MODE - Toimintatila

2. FAN - Puhaltimen toimintanopeus

3. ON/OFF - kytkin

4. + - Nosta asetettua arvoa

5. - - Laske asetettua arvoa

- 6. Puhaltimen nopeus
- 7. Huoneen lämpötila 8. Asetettu lämpötila
- . 9. Jäähdytys-tila
- 10. Lämmitys-tila
- 11. Viikonpäivät
- 12. Kellonaika
- 13. Painikkeiden lukitus

02/2023

14. Ajastusjakson ON/OFF-tila

15. Automaattisen ohjelmoinnin tila

- 16. Manuaaliohjelmoinnin tila
- 17.6 ajastusjaksoa jokapäivälle
- 18. Jäätymisenesto-toiminto
- 19. Puhallus-tila
- 20. Synkronointi sovelluksen asetusten kanssa
- 21. Internet-yhteyden muodostaminen

# Dahl Suomi Oy

Robert Huberin tie 5, 01510 Vantaa PL 212, 01511 Vantaa 020 759 4200 www.dahl.fi Altech..

#### Digitaaliohjain SR40 Toiminnot ja Parametri-asetukset

MANUAL MODE - Puhallin toimii valitulla nopeudella (I, II, III) ja valitun toimintatavan mukaan: lämmitys, jäähdytys tai ilmanvaihto. Laite toimii asetetun lämpötilan mukaan.

AUTOMATIC MODE - Puhaltimen nopeus asettuu automaattisesti riippuen esiasetetun lämpötilan ja huonelämpötilan erosta. (Puhaltimen nopeutta ei voi muuttaa manuaalisti)

Lämmitys - Asetettu lämpötila < huoneen lämpötila, venttiili on auki ja puhallin pyörii.

Jäähdytys - Asetettu lämpötila > huoneen lämpötila, venttiili on auki ja puhallin pyörii.

Ilmanvaihto - Puhallin on päällä ja käy esiasetetulla vaihteella lämpötilasta riippumatta.

Kun lämpötila-anturi havaitsee lämpötilan putoamisen alle 5°C (oletusarvo), se avaa välittömästi venttiilin ja käynnistää puhaltimen, vaikka säädin olisi pois päältä.

#### Parametri-asetukset

Kun ohjain on poissa päältä, pidä MODE-näppäintä pohjassa kolmen sekunnin ajan

Käytä MODE-painiketta vaihtaaksesi vaihtoehtoja

Käytä +/- painikkeita muuttaaksesi arvoa

| Asetusvalikko | Valinta                          | Arvo                                                         |
|---------------|----------------------------------|--------------------------------------------------------------|
| 1             | Lämpötilan kalibrointi           | -9C ~ +9c                                                    |
| 2             | Tallennuspiiri(EEPROM)           | 0: Ei tallennettu<br>1: Tallennettu                          |
| 3             | Toimintatila                     | C1: Termostaattinen toimintatila C2:<br>Jatkuva toimintatila |
| 4             | Anturin valinta                  | 0: Sisäinen anturi<br>1: Ulkoinen anturi                     |
| 5             | Jäätymisenesto                   | 0: Off<br>1: On                                              |
| 6             | Jäätymiseneston asetusalue       | +5C ~ +15C                                                   |
| 7             | Hälytyssignaali                  | 0: Pois päältä<br>1: Päällä                                  |
| 8             | Potentiaali-vapaa kontaktiasetus | 0: NO<br>1:NC                                                |
| 9             | MODBUS- funktiot                 | 0: Pois päältä<br>1: Päällä                                  |
| 10            | BMS-nopeus                       | 0-2400 / 1-9600 / 2-19200                                    |
| 11            | BMS Protokolla- asetukset        | 1~ 247 (01~F7)                                               |

## Dahl Suomi Oy

02/2023

Robert Huberin tie 5, 01510 Vantaa PL 212, 01511 Vantaa 020 759 4200 www.dahl.fi Altech.

**Д**ИН

# + -

# Painikkeiden lukitus ja avaus

Painikkeet saa lukkoon painamalla pitämällä + ja - painikkeita pohjassa samaan aikaan 5 sekunnin ajan. Samalla toiminnolla saa lukituksen pois päältä.

# FAN

# Kellotusasetukset

Kun digitaaliohjain on poissa päältä, paina puhaltimen painiketta pohjassa kolmen sekunnin ajan ja syötä kellotusasetukset. Vaihtoehtojen järjestys on seuraava: Tunti / Minuutti / Viikonpäivä Paina puhaltimen painiketta ja muuta asetuksia Käytä + ja - painikkeita muuttaaksesi arvoja

# MODE

# Toimintatilan asetukset

02/2023

Paina MODE-painiketta ja valitse asetus: manuaalinen tai automaattinen. Paina ja pidä pohjassa MODE-painiketta 3 sekunnin ajan ja valitse toimintatila: lämmitys, jäähdytys tai ilmanvaihto

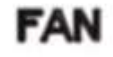

# Puhaltimen nopeuden asetukset

Paina puhaltimen painiketta lyhyesti ja valitse puhaltimen nopeus: I, II, III, AUTO.

Dahl Suomi Oy Robert Huberin tie 5, 01510 Vantaa PL 212, 01511 Vantaa 020 759 4200 www.dahl.fi Altech'

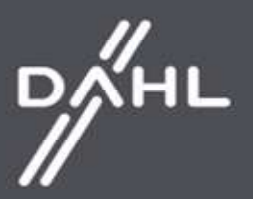

#### Viikko-ohjelmointi

Paina ja pidä pohjassa Puhaltimen-painiketta kolmen sekunnin ajan käynnistääksesi ohjelman.

#### Maanantai - Perjantai

Ensimmäisen vyöhykkeen aika-asetukset (tunnit ja minuutit) -> PUHALLIN -> Ensimmäisen vyöhykkeen tilan asetus (ON/OFF) -> PUHALLIN -> Ensimmäisen vyöhykkeen tilan asetus -> PUHALLIN -> Siirry seuraavalle alueelle

Kuudennen vyöhykkeen aika-asetus (tunnit ja minuutit) -> PUHALLIN -> Kuudennen vyöhykkeen aika-asetus (ON/OFF) -> PUHALLIN -> Kuudennen vyöhykkeen aika-asetus.

#### Lauantai

Ensimmäisen vyöhykkeen aika-asetukset (tunnit ja minuutit) -> PUHALLIN -> Ensimmäisen vyöhykkeen tilan asetus (ON/OFF) -> PUHALLIN -> Ensimmäisen vyöhykkeen tilan asetus -> PUHALLIN -> Siirry seuraavalle alueelle

Kuudennen vyöhykkeen aika-asetus (tunnit ja minuutit) -> PUHALLIN -> Kuudennen vyöhykkeen aika-asetus (ON/OFF) -> PUHALLIN -> Kuudennen vyöhykkeen aika-asetus.

#### Sunnuntai

Ensimmäisen vyöhykkeen aika-asetukset (tunnit ja minuutit) -> PUHALLIN -> Ensimmäisen vyöhykkeen tilan asetus (ON/OFF) -> PUHALLIN -> Ensimmäisen vyöhykkeen tilan asetus -> PUHALLIN -> Siirry seuraavalle tasolle

Kuudennen vyöhykkeen aika-asetus (tunnit ja minuutit) -> PUHALLIN -> Kuudennen vyöhykkeen aika-asetus (ON/OFF) -> PUHALLIN -> Kuudennen vyöhykkeen aika-asetus.

Esimerkki asetukset

02/2023

|       |                 | MA  | MA-PE |    | ANTAI | SUN | NUNTAI |
|-------|-----------------|-----|-------|----|-------|-----|--------|
|       |                 | S   | Т     | S  | Т     | S   | Т      |
|       | 1 06:00 ~ 08:00 | ON  | 22°C  | ON | 26°C  | ON  | 26°C   |
| AIKA- | 2 08:00 ~ 15:30 | ON  | 24°C  | ON | 24°C  | ON  | 24°C   |
| KE    | 3 15:30 ~ 20:30 | ON  | 22°C  | ON | 22°C  | ON  | 22°C   |
|       | 4 13:30 ~ 17:00 | OFF | 22°C  | ON | 22°C  | ON  | 22°C   |
|       | 5 17:00 ~ 22:00 | OFF | 22°C  | ON | 24°C  | ON  | 24°C   |
|       | 6 22:00 ~ 06:00 | ON  | 18°C  | ON | 24°C  | ON  | 24°C   |

Dahl Suomi Oy

Robert Huberin tie 5, 01510 Vantaa PL 212, 01511 Vantaa 020 759 4200 www.dahl.fi Altech"

DAHL

#### **BMS KOMMUNIKOINTI**

| Physical layer      | RS485                     |
|---------------------|---------------------------|
| Protocol            | MODBUS-RTU                |
| Baud rate [bps]     | 0-2400 / 1-9600 / 2-19200 |
| Parity              | None                      |
| Number of data bits | 8                         |
| Number of stop bits | 1                         |

#### Asennus

Poista kansi ohjauspaneelista Ruuvaa tasaiselle pinnalle Kiinnitä ohjauspaneeli ruuvattuun kanteen

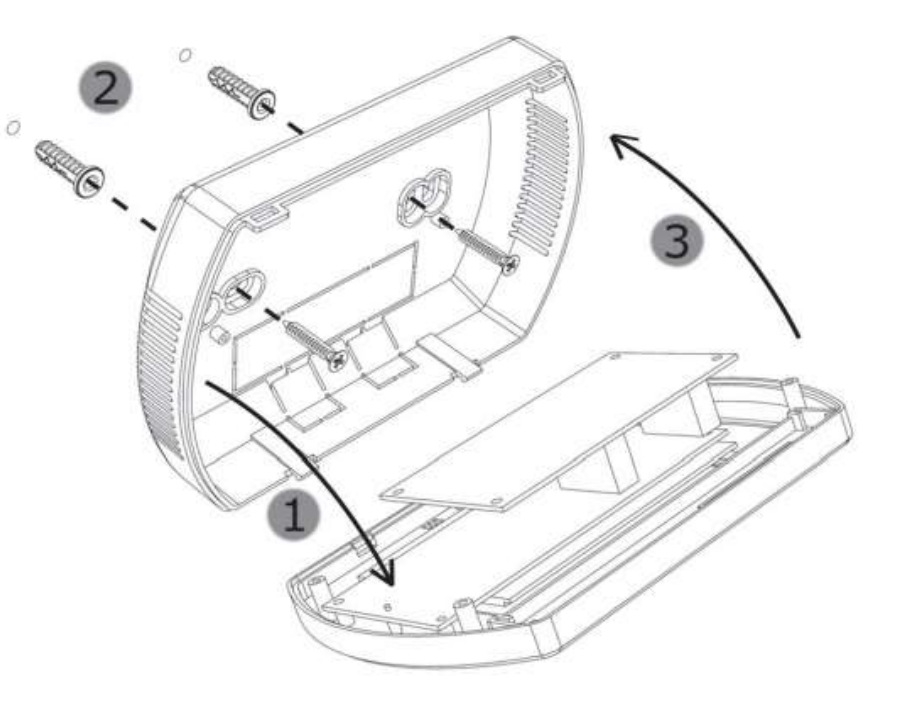

## Dahl Suomi Oy

02/2023

Robert Huberin tie 5, 01510 Vantaa PL 212, 01511 Vantaa 020 759 4200 www.dahl.fi Altech"

DAHL

#### Tuya Smart mobiilisovellus

## **TUYA SMART mobiilisovellus**

Tuya Smart -sovelluksen avulla voit luoda ja muokata Digitaaliohjaimen asetuksia millä tahansa älypuhelimella Adroid/iOS. Sovelluksen voi ladata alla olevan QR-koodin kautta.

![](_page_8_Picture_3.jpeg)

![](_page_8_Picture_4.jpeg)

Dahl Suomi Oy

02/2023

Robert Huberin tie 5, 01510 Vantaa PL 212, 01511 Vantaa 020 759 4200 www.dahl.fi

![](_page_8_Picture_7.jpeg)

![](_page_8_Picture_9.jpeg)

#### Digitaaliohjaimen lisääminen

a) Kytke digitaaliohjain jännitteeseen sekä oviverhokojeeseen, huomioi että digitaaliohjain on oltava pois päältä.

b) Kytke TUYA SMART- sovellus päälle ja seuraa sovelluksen ohjeita.

c) Sillä aikaa kun sovellus etsii laitteita, kytke älypuhelimen Bluetooth ja WI-FI päälle ja jatka mobiilisovelluksen käyttöä.

d) Kytke laite pitämällä digitaaliohjaimen +-painiketta painettuna kahdesti 5 sekuntia ennen kuin SA-ilmoitus tulee näkyviin näytölle vasemmalle puolelle.

e) Valitse vaihtoehto "Add a device (Lisää laite)", jolloin sovelluksen pitäisi havaita se ja paina sitten "Add (Lisää)". Määrityksen jälkeen paina "Next (Seuraava)" ja "Finish (Valmis)"

![](_page_9_Figure_7.jpeg)

## Dahl Suomi Oy

02/2023

Robert Huberin tie 5, 01510 Vantaa PL 212, 01511 Vantaa 020 759 4200 www.dahl.fi

![](_page_9_Picture_10.jpeg)

#### **Tuya Smart mobiilisovellus**

f) Jos "Add (Lisää)"- toimintoa ei ole, valitse kohta "Small Devices (Pienet laitteet)" ja toiminto "Termostat Wi-Fi (Termostaatti Wi-Fi) Seuraavaksi syötä tiedot, joita vaaditaan pääsyn myöntämiseen valitulle WI-FI yhteydelle, jonka jälkeen valitse toiminto "Blink slowly (Hitaasti vilkkuva)"

![](_page_10_Picture_2.jpeg)

Näyttöön tulee ilmoitus, jossa on luettelo havaituista laitteista. Kun ohjain on tunnistettu, kytkentäprosessi jatkuu automaattisesti ja asetusten säädön jälkeen paina "Next (Seuraava)" ja "Finish (valmis).

Dahl Suomi Oy Robert Huberin tie 5, 01510 Vantaa PL 212, 01511 Vantaa 1020 759 4200 www.dahl.fi

02/2023

Altech"

![](_page_10_Picture_7.jpeg)

![](_page_11_Figure_1.jpeg)

Dahl Suomi Oy

Robert Huberin tie 5, 01510 Vantaa PL 212, 01511 Vantaa 020 759 4200 www.dahl.fi Altech"

Altech tarkoittaa huolellisesti valittuja korkealaatuisia tuotteita edulliseen hintaan.

![](_page_11_Picture_6.jpeg)

## Ohjauspaneeliryhmän luominen

a) Valitse Tuya Smartissa pariksi liitetty ohjauspaneeli ja sitten valitse symboli ohjaimen nimen vierestä. Valikko avautuu, jossa on valittavana vaihtoehto "Create a group (Luo ryhmä)".

![](_page_12_Picture_3.jpeg)

Dahl Suomi Oy

02/2023

Robert Huberin tie 5, 01510 Vantaa PL 212, 01511 Vantaa 020 759 4200 www.dahl.fi Altech"

![](_page_12_Picture_8.jpeg)

b) Kun laitteet on valittu ja tallennettu "Save (Tallenna)" -painikkeella, ryhmän ohjaimia voidaan räätälöidä jälkikäteen. Ryhmä on luotu onnistuneesti jos se näkyy laiteluettelon yläosassa.

![](_page_13_Picture_2.jpeg)

#### Dahl Suomi Oy

Robert Huberin tie 5, 01510 Vantaa PL 212, 01511 Vantaa 020 759 4200 www.dahl.fi Altech"

Altech tarkoittaa huolellisesti valittuja korkealaatuisia tuotteita edulliseen hintaan.

DÁHL

![](_page_14_Figure_1.jpeg)

Ohjauspaneeliryhmä-esimerkki

# Dahl Suomi Oy

Robert Huberin tie 5, 01510 Vantaa PL 212, 01511 Vantaa 020 759 4200 www.dahl.fi Altech"

Altech tarkoittaa huolellisesti valittuja korkealaatuisia tuotteita edulliseen hintaan.

![](_page_14_Picture_7.jpeg)

#### Aikataulu asetus

a) Tuya Smart-sovelluksen käynnistämisen jälkeen, valitse ohjauspaneeliryhmä, jolle haluat luoda aikataulun.

b) Paina sovelluksen näytössä kohtaa "Setting (Asetus)", ja sen jälkeen kohtaa "Tittle (Otsikko)". Mukautettujen aikataulujen luettelo tulee näkyviin näytölle.

Aikataulun sekä lämpötilan määrittämisen jälkeen, palaa alkunäytölle.

![](_page_15_Picture_5.jpeg)

c) Jos laite halutaan saada toimimaan aikataulun mukaisesti, valitse "Automatic (Automaattinen)" funktio pääpaneelista.

Dahl Suomi Oy

02/2023

Robert Huberin tie 5, 01510 Vantaa PL 212, 01511 Vantaa 020 759 4200 www.dahl.fi Altech"

![](_page_15_Picture_11.jpeg)

#### **MODBUS-** protokolla

# Operation format for thermostat Read and Response :

\* Command (Master to read/response status of thermostat)

| Bit 1      | Bit 2 | Bit 3          | Bit 4          | Bit 5           | Bit 6           | Bit 7 | Bit 8 |
|------------|-------|----------------|----------------|-----------------|-----------------|-------|-------|
| Thermostat | 0x03  | Fetch Starting | Fetch Starting | Fetch Number of | Fetch Number of | CRC-  | CRC-  |
| address    |       | address- Hi    | address- Lo    | Registers- Hi   | Registers- Lo   | Lo    | Hi    |

\* Response (thermostat sends out)

| Bit 1                 | Bit 2 | Bit 3                          | Bit 4                                 | Bit 5                                  |                                                     |                                                  |            |            |
|-----------------------|-------|--------------------------------|---------------------------------------|----------------------------------------|-----------------------------------------------------|--------------------------------------------------|------------|------------|
| Thermostat<br>address | 0x03  | Numbers of<br>Response<br>Data | The First<br>Response<br>Registers-Hi | The First<br>Response<br>Registers- Lo | <br>The N <sup>th</sup><br>Response<br>Registers-Hi | The N <sup>th</sup><br>Response<br>Registers- Lo | CRC-<br>Lo | CRC-<br>Hi |

## 9.2. Thermostat Pre-Settings

\* 1<sup>st</sup> Command(The master sends out) Thermostat Pre-Setting(Single Register)

| Bit 1                 | Bit 2 | Bit 3                          | Bit 4                          | Bit5                                   | Bit 6                                  | Bit 7  | Bit 8      |
|-----------------------|-------|--------------------------------|--------------------------------|----------------------------------------|----------------------------------------|--------|------------|
| Thermostat<br>Address | 06    | Preset Starting<br>address -Hi | Preset Starting<br>address- Lo | The 1 <sup>st</sup> Preset<br>Value-Hi | The 1 <sup>st</sup> Preset<br>Value-Lo | CRC_Lo | CRC-<br>Hi |

Response(Thermostats send out)

| Bit 1                 | Bit 2 | Bit 3                            | Bit 4                           | Bit 5                | Bit 6               | Bit 7  | Bit 8      |
|-----------------------|-------|----------------------------------|---------------------------------|----------------------|---------------------|--------|------------|
| Thermostat<br>Address | 06    | Preset Starting ad-<br>dress -Hi | Preset Starting ad-<br>dress-Lo | Preset Va-<br>lue-Hi | Preset Value-<br>Lo | CRC-Lo | CRC-<br>Hi |

 Dahl Suomi Oy

 Robert Huberin tie 5, 01510 Vantaa

 ☑
 PL 212, 01511 Vantaa

 20
 020 759 4200

www.dahl.fi

02/2023

Altech"

![](_page_16_Picture_15.jpeg)

#### 9.3. Thermostat Parameters Status Instruction

| Byte   | Instruction                                                                                                    | Related Register<br>Address |
|--------|----------------------------------------------------------------------------------------------------|-----------------------------|
| Bit 0  | On/off Flag-Hi is 0                                                                                              | 0000                        |
| Bit 1  | On/off Flag- Lo: 0-Thermostat Off;1-Thermostat On                                                                | 00000                       |
| Bit 2  | Room Temperature Measurement-Hi:(Hi and Lo bytes stand for measured room temperature)                            |                             |
| Bit 3  | Temperature Measurement-Lo: Register Data/10(0~500 stands for temperature range from 0.0 ~50.0 degC) (Read only) | 0001H                       |
| Bit 4  | Set Temperature- Hi (Hi and Lo bytes stand for Setpoint)                                                         | 2                           |
| Bit 5  | Set Temperaute-Lo: Register Data/10(50~400 stands for temperature range from5.0 ~40.0 degC                       | 0002H                       |
| Bit 6  | 00                                                                                                    | 0003H                       |
| Bit 7  | Temperature Calibration-Lo: -90~90 stands for calibration range from -9.0 to 9.0 degC                            | 00036                       |
| Bit 8  | 00                                                                                                    | 0004H                       |
| Bit 9  | Mode-Lo(Bit 1,0) : 00.Cooling 01 Heating 10. Ventilation                                                         | 000411                      |
| Bit 10 | 00                                                                                                    | 00054                       |
| Bit 11 | Sensor selection:0- Internal Sensor; 1 – External Sensor                                                         | 00050                       |
| Bit 12 | 00                                                                                                    | 00064                       |
| Bit 13 | Status of Output (Read only): 0- Low Speed 1-Medium Speed 2-High Speed 4-Fan off                                 | 000011                      |
| Bit 14 | 00                                                                                                    | 2                           |
| Bit 15 | Button Lock-Lo (Optional) : 0 buttons unlock ; 1 buttons locked (without LOCK function, response is 0)           | 0007H                       |
| Bit 16 | 00                                                                                                    | 00084                       |
| Bit 17 | Anti-freeze function: 0- Disable 1- Enable                                                                       | 000011                      |
| Bit 18 | Anti-freeze Temperature-Lo: Register Data/10 (50~100 stands for temperature range from5.0 ~10.0 degC             | 0009H                       |
| Bit 19 | Anti-freeze Temperature-Hi: Hi and Lo bytes stand for Setpoint                                                   |                             |
| Bit 20 | 00                                                                                                    | 00044                       |
| Bit 21 | Time Setting(optional) : Hour 00~23 (BCD code)                                                                   | UUUAN                       |
| Bit 22 | 00                                                                                                    | 00084                       |
| Bit 23 | Time Setting(optional) : Minute 00~59 (BCD Code)                                                                 | UUUDIT                      |
| Bit 24 | 00                                                                                                    | 00000                       |
| Bit 25 | Time Setting(optional) : Weekday 01~07 (BCD Code)                                                                | 000011                      |
| Bit 26 | 00                                                                                                    | 0000H                       |
| Bit 27 | C1,C2 :0-C1 1-C2                                                                                                 | 000011                      |
| Bit 28 | 00                                                                                                    | 000EH                       |
| Bit 29 | Fan Speed setting: 1-Low Speed 2- Medium Speed 3- Hi Speed 4- Auto                                               | UUULII                      |
| Bit 30 | 00                                                                                                    | 000FH                       |

Dahl Suomi Oy Robert Huberin tie 5, 01510 Vantaa PL 212, 01511 Vantaa 020 759 4200 www.dahl.fi Altech"

Altech tarkoittaa huolellisesti valittuja korkealaatuisia tuotteita edulliseen hintaan.

![](_page_17_Picture_6.jpeg)

| Bit 31 | Working Modes: 00 Auto Mode 01 Manual Mode 10 Temporary Manual Mode                             |        |
|--------|-------------------------------------------------------------------------------------------------|--------|
| Bit 32 | 00                                                                                              | 00104  |
| Bit 33 | Valve's(Device) Open/Close Feedback:0- Disable 1- Enable                                        | 001011 |
| Bit 34 | 00                                                                                              | 00111  |
| Bit 35 | Valve's(Device) Feedback Output: 0 Normally Close 1 Normally Open                               | 00111  |
| Bit 36 | 00                                                                                              | 00124  |
| Bit 37 | Status of Output( Read only):0- Valve off 1- Valve on                                           | 00121  |
| Bit 38 | 00                                                                                              |        |
| Bit 39 | Practical Status of Output:0 Open 1 Close 2. Unknow(If Open/Close Feedback function is disable) | 0013H  |
| Bit 40 | 00                                                                                              | 00144  |
| Bit 41 | Feedback Alarm: 0 Enable 1 Disable                                                              | 00140  |
| Bit 42 | Modbus Version-Hi 0x0A~0x0F(Read only)                                                          | 00154  |
| Bit 43 | Modbus Version-Lo 0x01~0x00(Read only)                                                          | 001511 |
| Bit 44 | Part No of Modbus Verison-Hi 0x00 (Read only)                                                   | 00164  |
| Bit 45 | Part No of Modbus Verison-Lo 0x10~0x99(Read only)                                               | 0010H  |

Dahl Suomi Oy

Robert Huberin tie 5, 01510 Vantaa PL 212, 01511 Vantaa 020 759 4200 www.dahl.fi Altech"

Altech tarkoittaa huolellisesti valittuja korkealaatuisia tuotteita edulliseen hintaan.

![](_page_18_Picture_6.jpeg)